## Les outils du développement : réglages de base

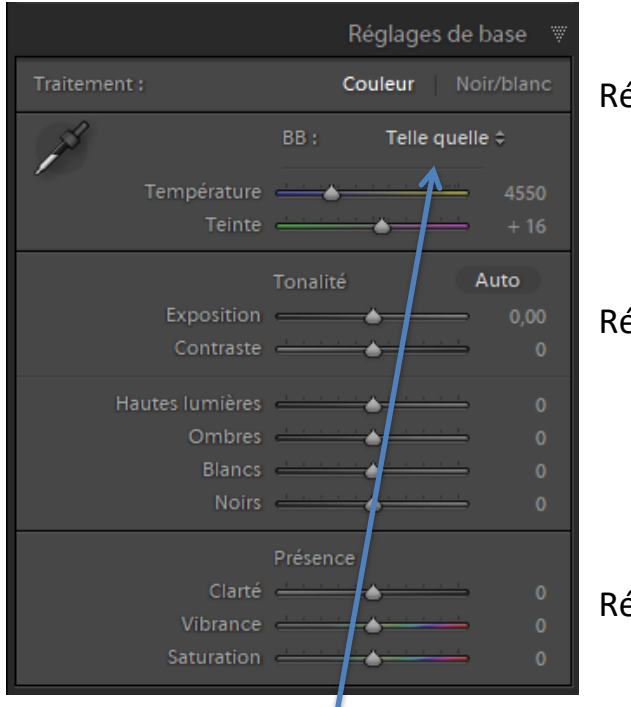

Réglage de la Balance des Blancs

Réglage de la Tonalité

Réglage de la Présence

## **Balance des Blancs :**

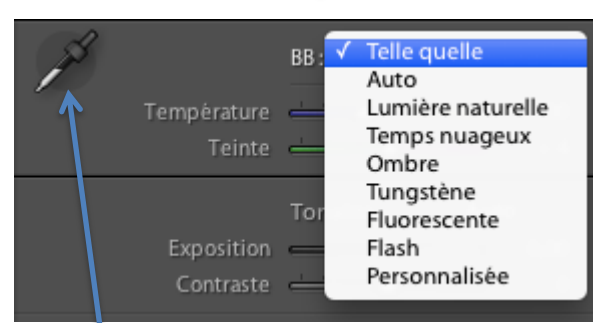

clic sur le menu déroulant (affichage pour les photos au format RAW) pour les photos en « jpeg » il y a moins de choix (telle quelle – Auto – personnalisée) offre des réglages prédéfinis

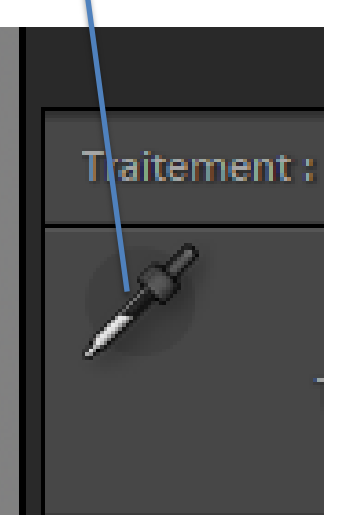

**Outil Pipette** : il s'active par un clic sur l'icône, apparait alors une loupe flottante

Faites glisser la souris vers une zone qui devrait être **gris neutre**, la loupe permet de voir plus précisément les zones que vous survolez les trois valeurs er bas de la grille doivent être identiques,

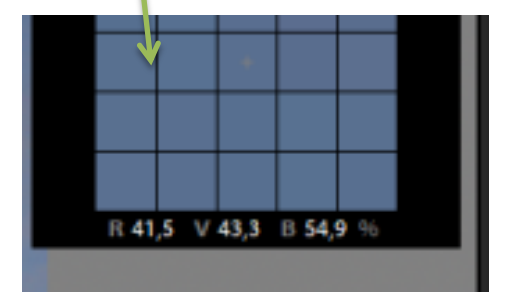

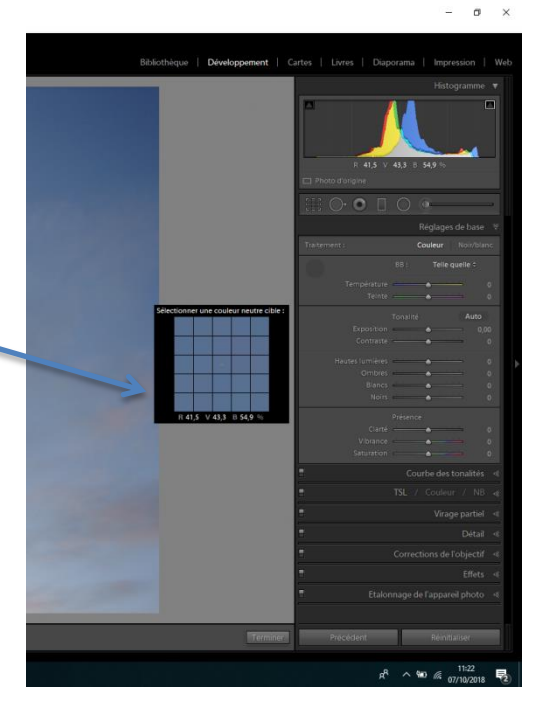

## Les commandes de température et de teinte :

<u>Température</u> : vers la droite pour des couleurs plus chaudes vers la gauche plus froides <u>Teinte</u> : même principe entre le magenta et le vert.

## Les réglages de tonalité :

| Territo         |               |   |
|-----------------|---------------|---|
|                 | Tonalité Auto | く |
| Exposition      |               |   |
| Contraste       | ····· 0       |   |
| Hautes lumières | <u> </u>      |   |
| Ombres          | <u> </u>      |   |
| Blancs          | 0             |   |
| Noirs           | <u> </u>      |   |
|                 |               |   |

<u>Le bouton Auto</u> : vous laissez Lightroom choisir les réglages qu'il estime nécessaires (le résultat est en général peu satisfaisant).

<u>Le curseur exposition</u> : corrige une sur ou une sous exposition de la photo

<u>Le curseur contraste</u> : vers la droite éclaircit les parties claires et assombri les parties

sombres, vers la gauche le contraire (fonctionnement proche de celui de la courbe en S ou en S inversé).

<u>Le curseur Hautes lumières</u> : agit uniquement sur les zones lumineuses (il peut servir à récupérer les détails d'un ciel surexposé).

<u>Le curseur Ombres</u> : agit sur les zones sombres (il peut servir à déboucher les ombres d'une photo prises en plein soleil).

Le curseur Blancs : agit sur les pixels blancs.

Le curseur Noirs : agit sur les pixels noirs.

<u>Le bouton « Alt »</u> : Maintenez le bouton « Alt » enfoncé lorsque vous cliquez sur un des curseurs cités ci-dessus, la photo disparait laissant place à quelque chose de complètement noir ou blanc, le bouton « Alt » permet d'afficher les zone complètement noires ou blanches.

Afficher directement les zones écrêtées sur la photo :

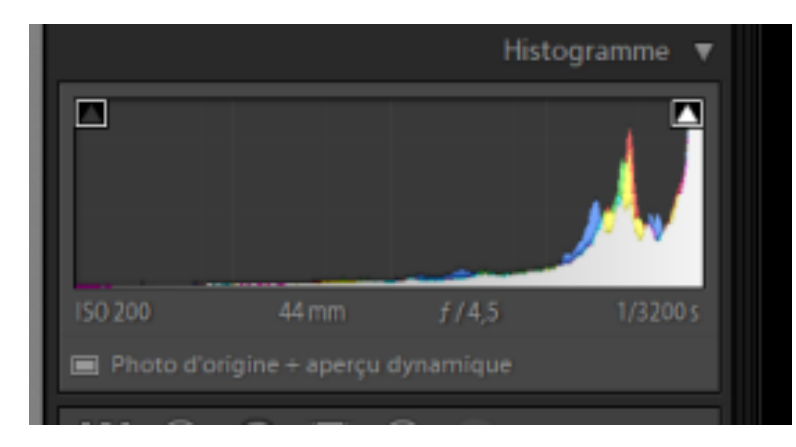

En cliquant sur les triangles en haut de l'histogramme, vous ferez apparaitre les zones écrêtées en rouge (zones surexposées) et en bleu (zones sous exposées)

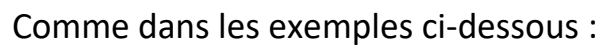

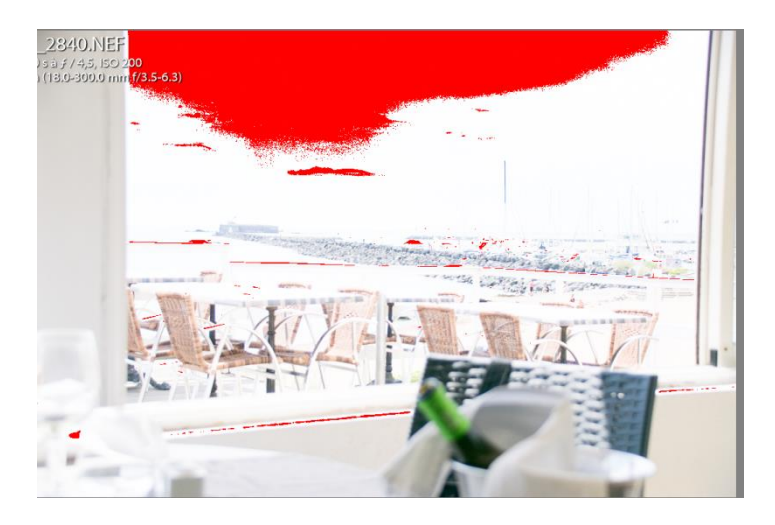

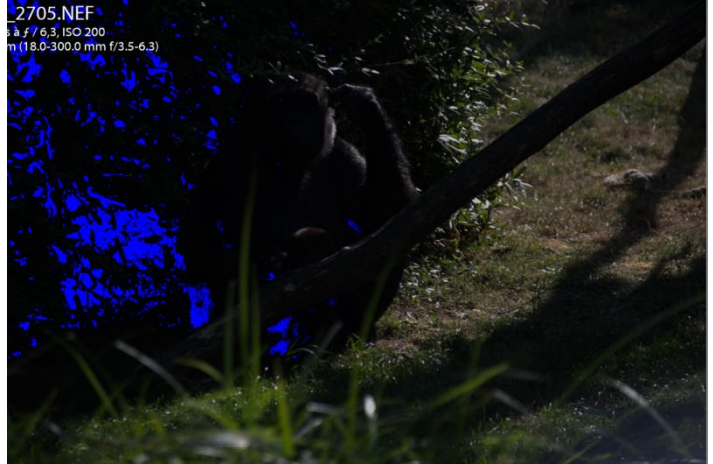